## computersharing • centre

## **Understanding the Desktop & Start Menu**

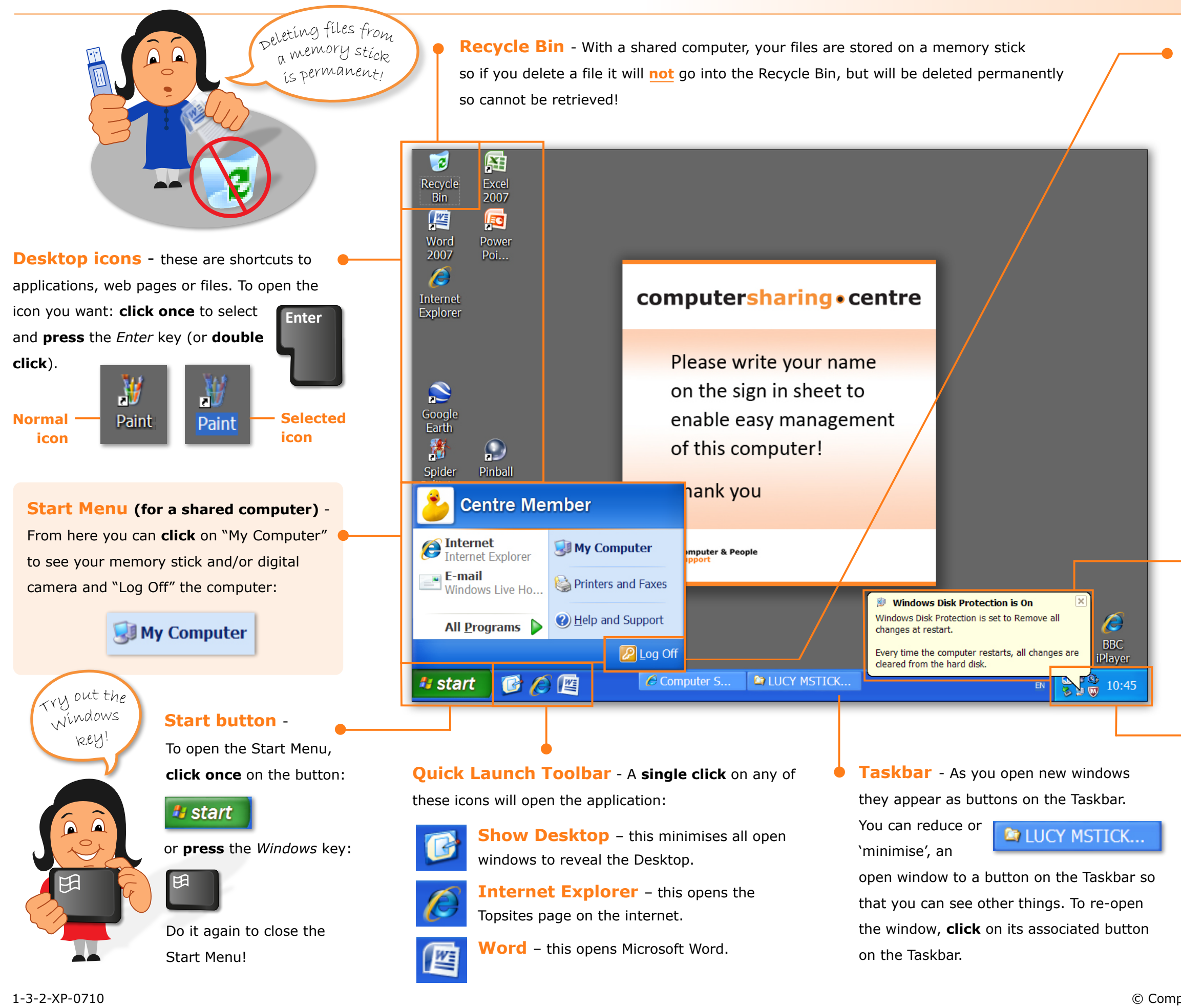

**Log Off the computer** - using the mouse:

- 🚺 Click on 🤩 start to open the Start Menu Click on 🔎 Log Off 3 Click on Log Off Or: **Log Off** - using the keyboard: Press the Windows key to open the Start Menu 2 **Press** the *L* key **Press** the *L* key again use the keyboard to Log Offi then then
- Disk Protection When your session at the computer is finished and you have logged off (this happens automatically after 8 minutes) the computer returns to its previous state, regardless of any changes that have been made. This ensures reliability, consistency and privacy.

Notification area - Holds useful icons, the volume control and clock. Move the mouse over the time and see the date 24 June 2010 pop up.

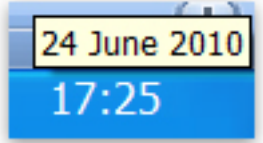